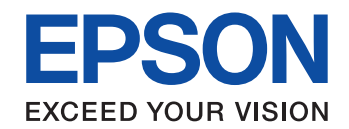

# Colorio 無線LAN接続ガイド

## 無線LAN接続のこんなお悩みは このガイドで解決!

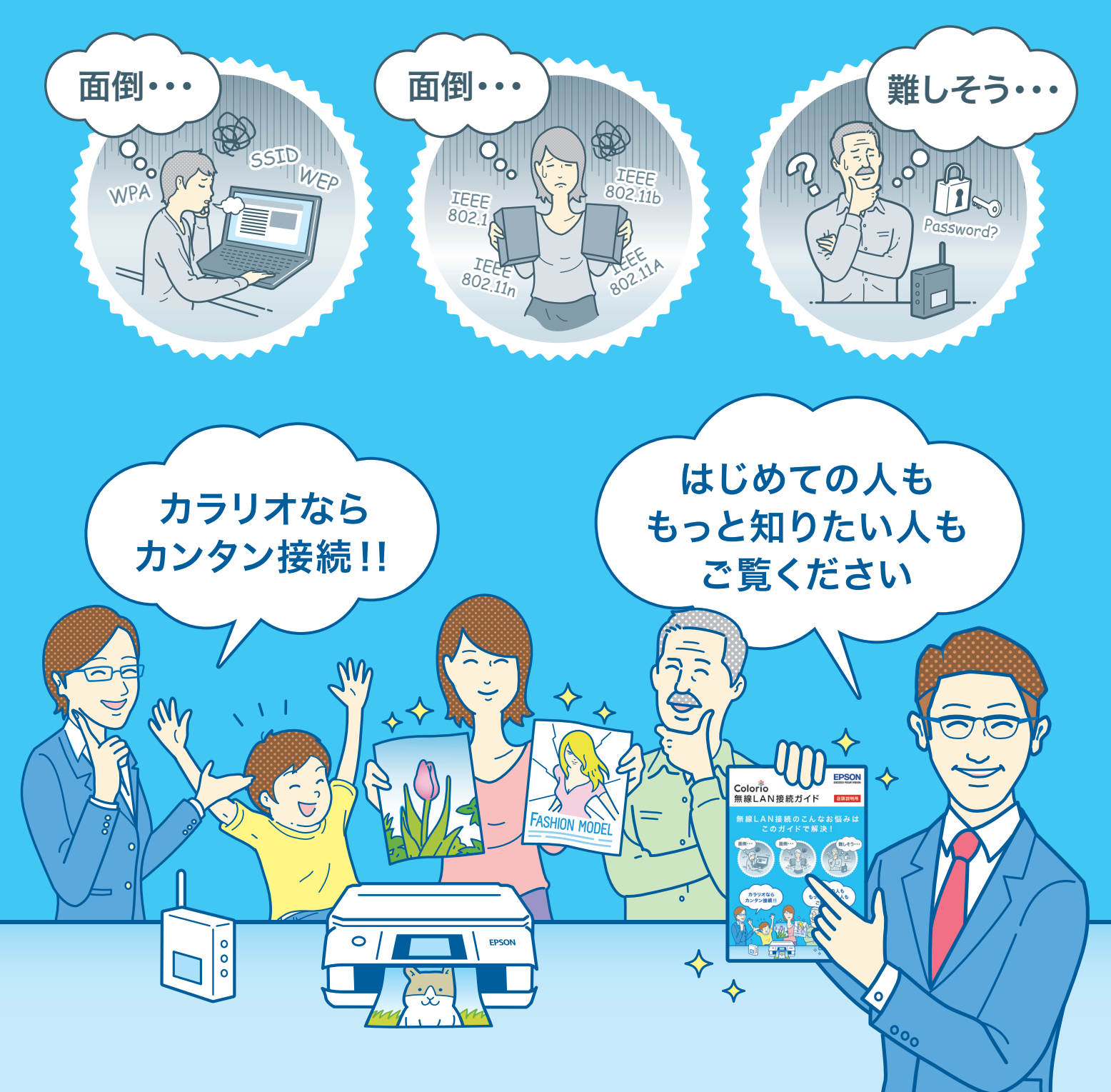

## 無線LAN対応プリンターラインアップ

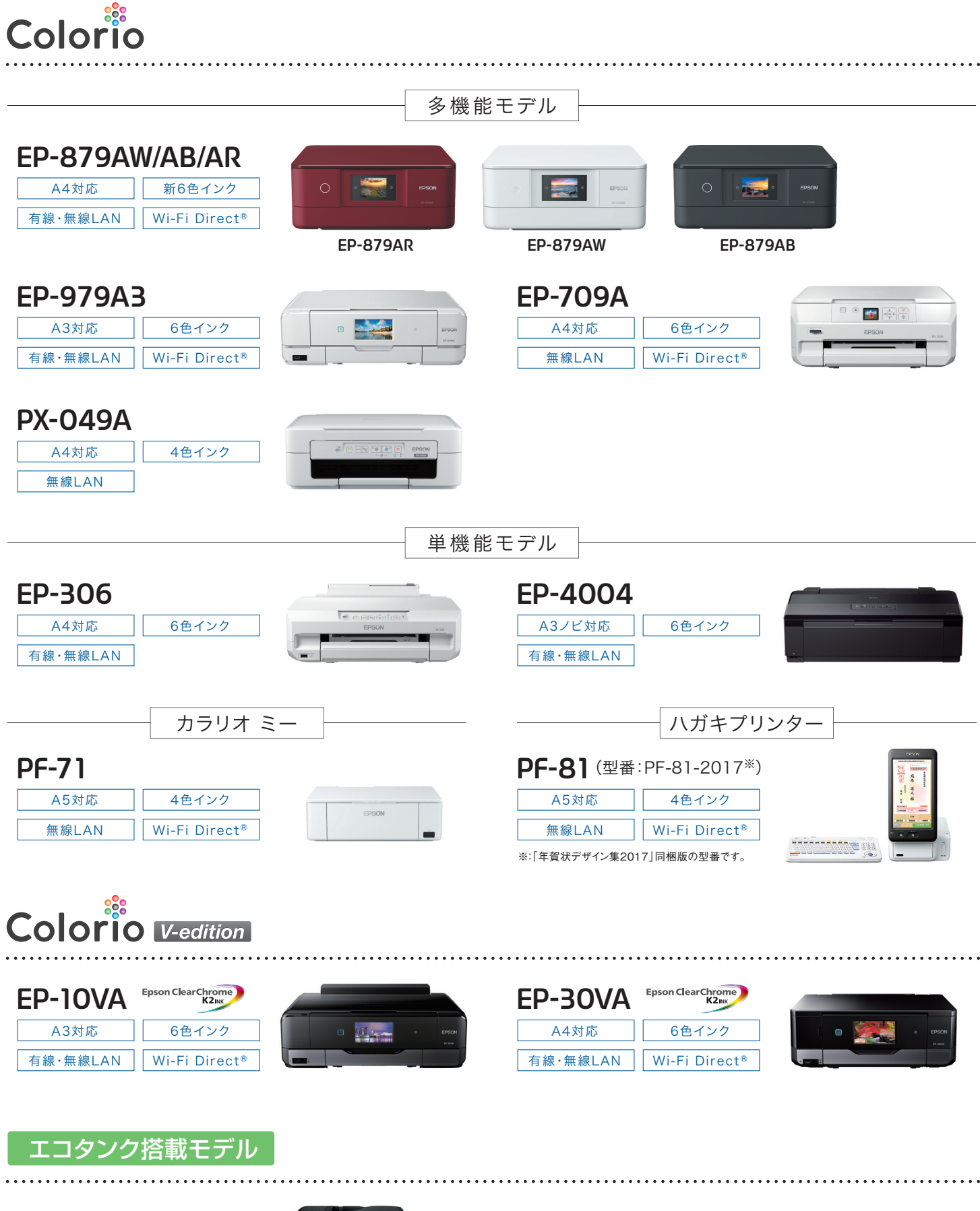

#### EW-M660FT

| A4対応     | 4色インク         |
|----------|---------------|
| 有線・無線LAN | Wi-Fi Direct® |

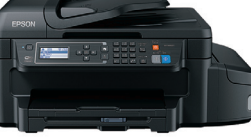

| EP-M570T |               |
|----------|---------------|
| A4対応     | 4色インク         |
| 無線LAN    | Wi-Fi Direct® |

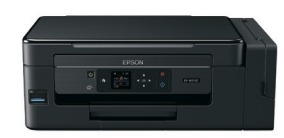

## ご利用環境診断チャート

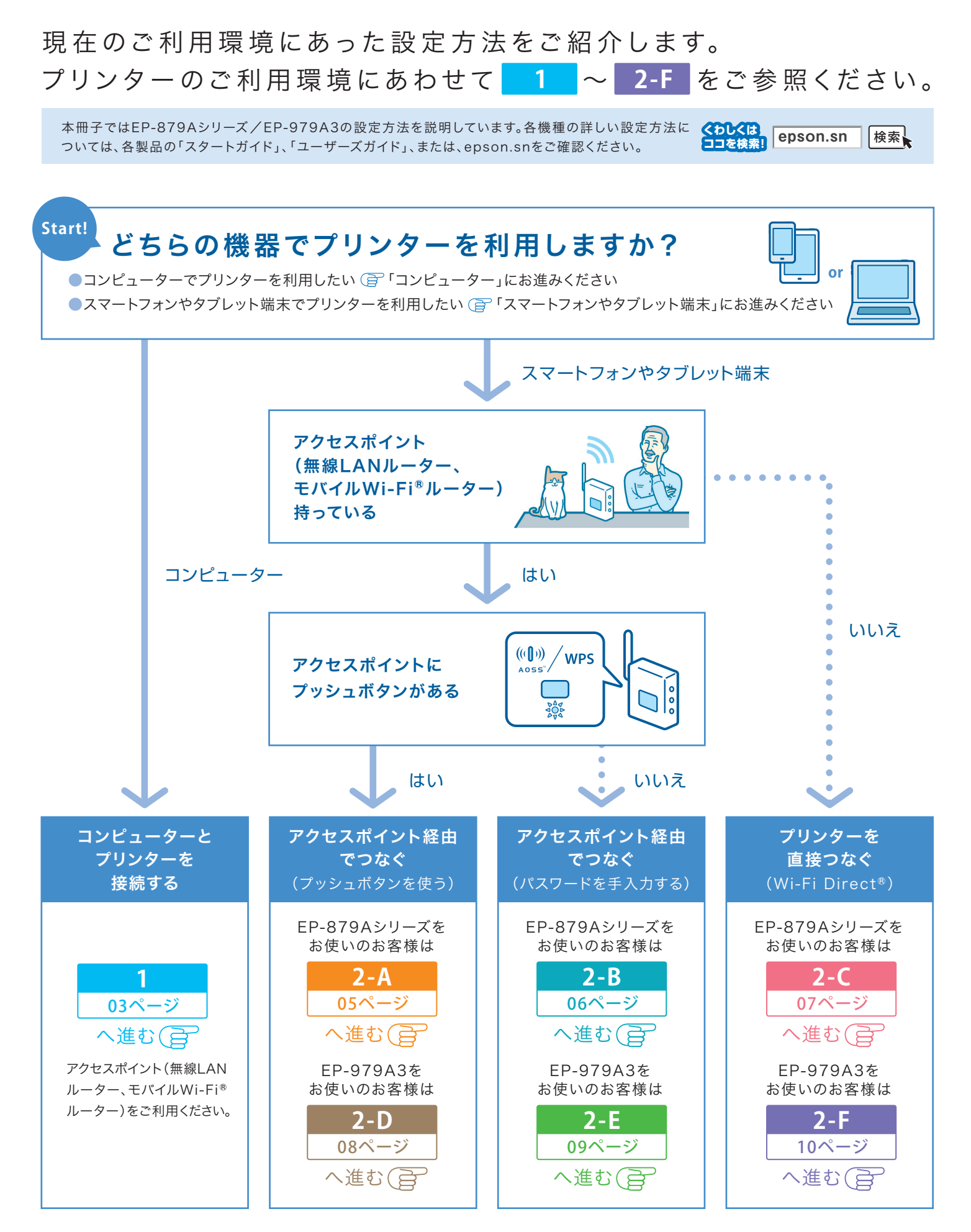

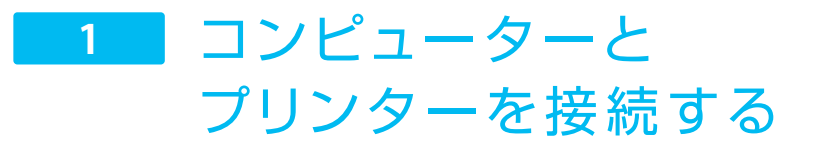

インターネット(epson.sn)、または、ソフトウエアディスク(Windows®用の場合)を利用して セットアップすることができます。

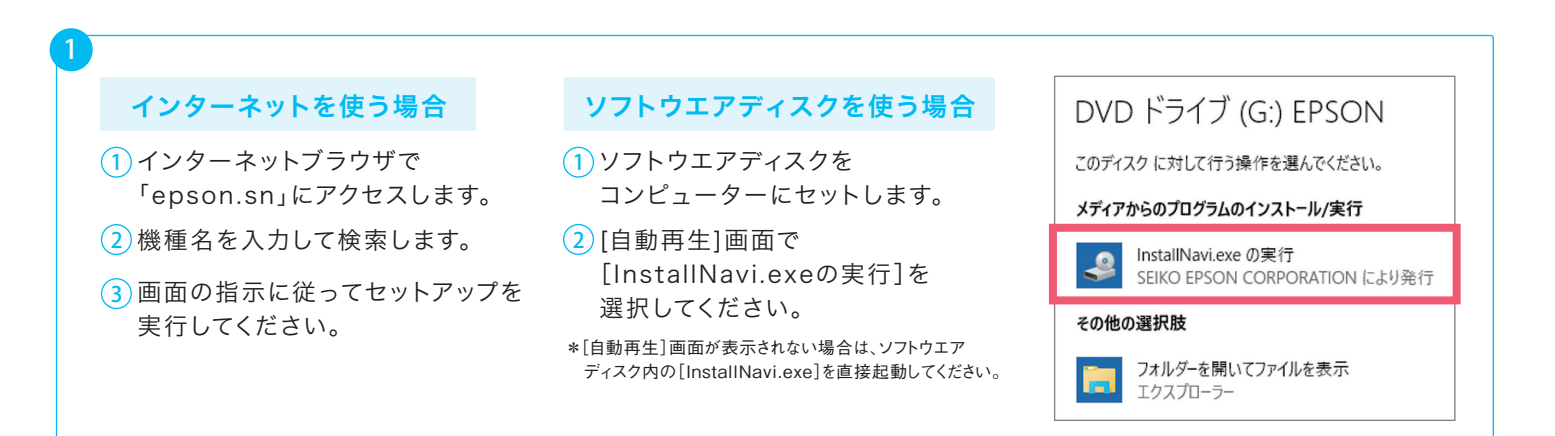

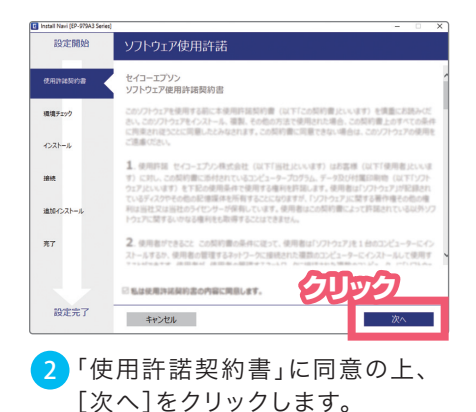

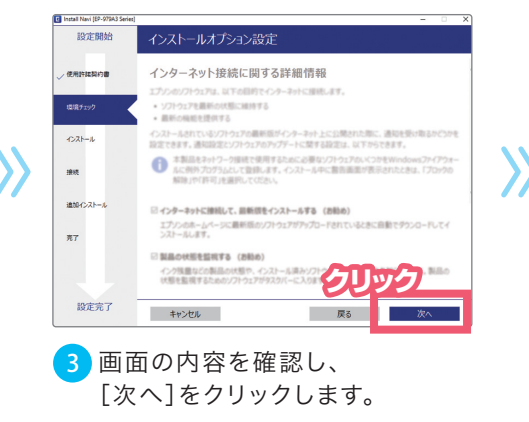

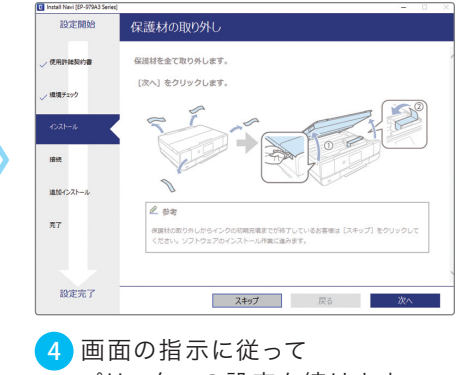

プリンターの設定を続けます。 \*既に設定済みの場合は[スキップ]をクリックします。

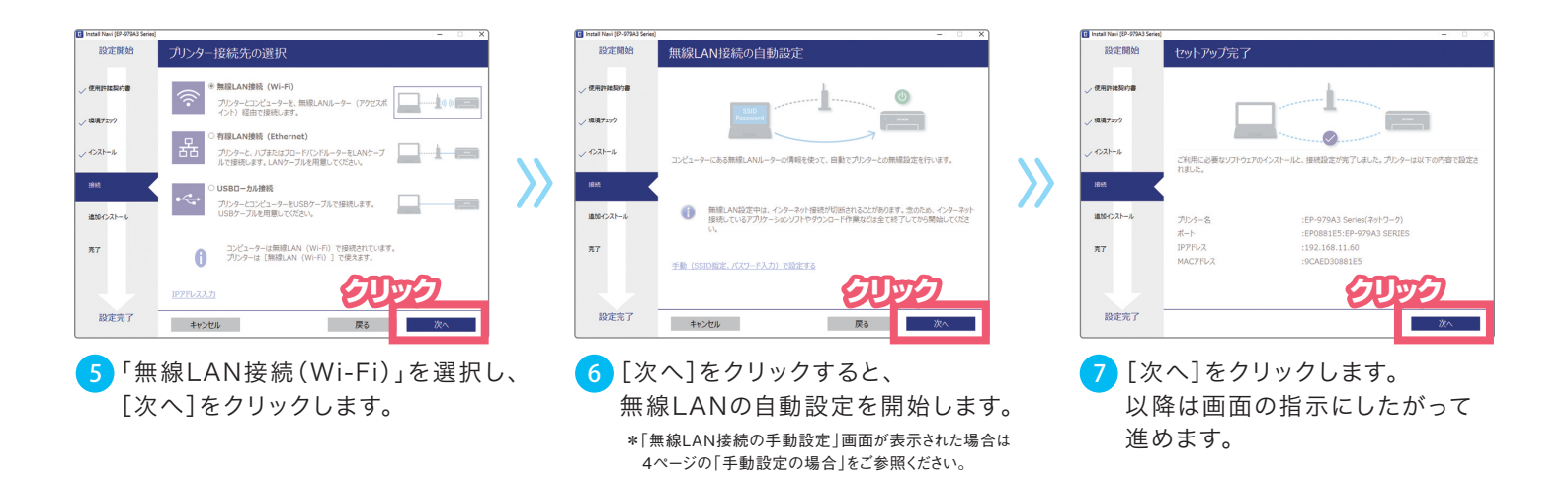

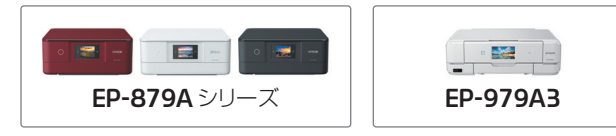

### 〈手動設定の場合〉

AOSS/Wi-Fi Protected Setup™対応のアクセスポイントをご利用の場合の設定方法を ご説明します。

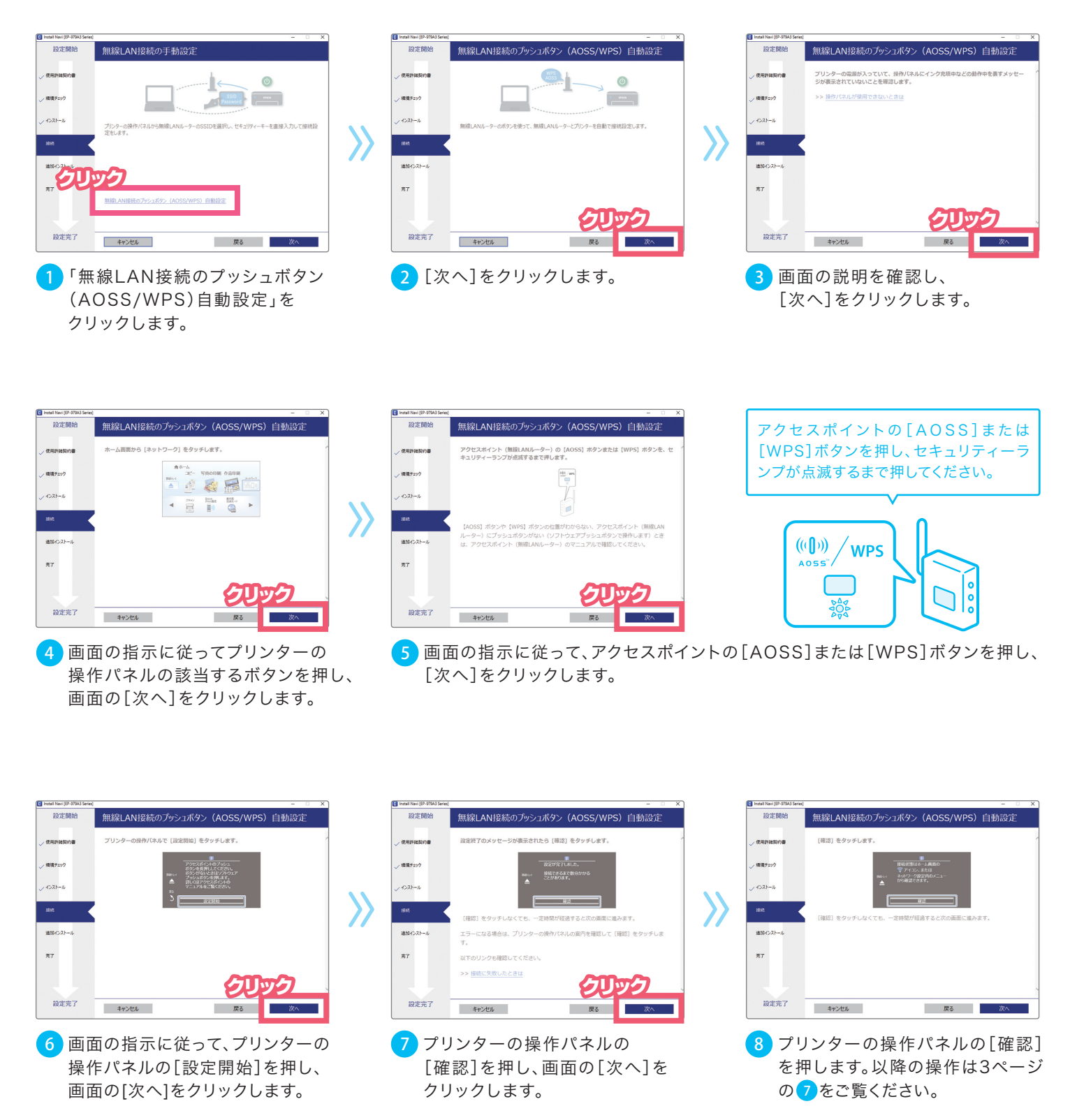

## 2-A アクセスポイント経由でつなぐ (プッシュボタンを使う)

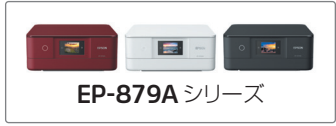

AOSS/Wi-Fi Protected Setup™対応のアクセスポイントをお持ちの場合は、 [プッシュボタンで設定(AOSS/WPS)]を選択すると簡単に接続できます。

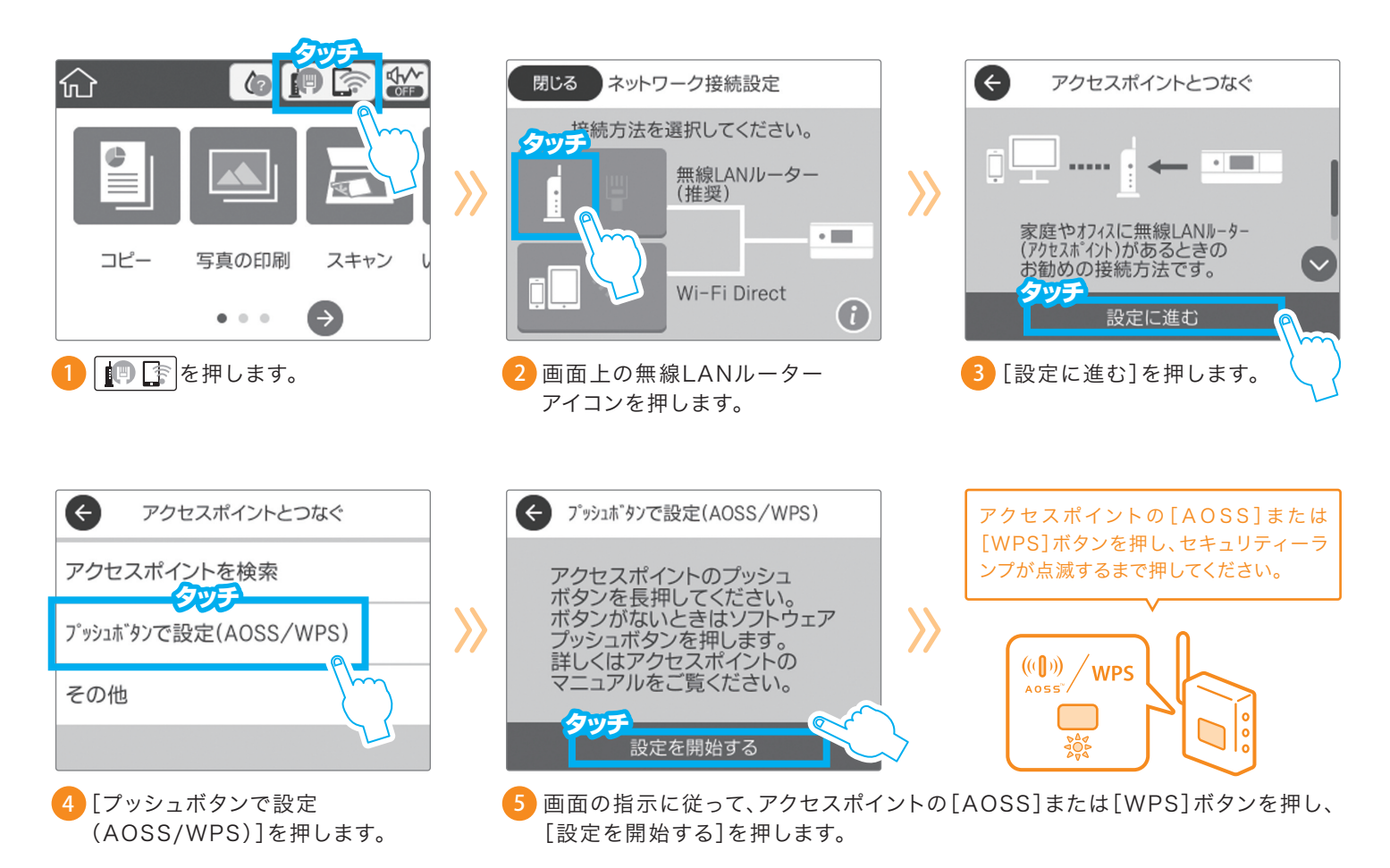

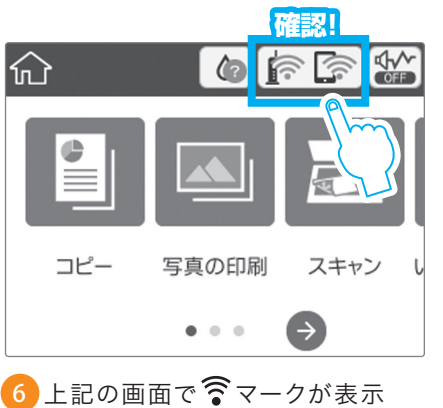

ここの画面で、マークが表示 されていることを確認します。

#### アクセスポイント経由でつなぐ 2-B (パスワードを手入力する)

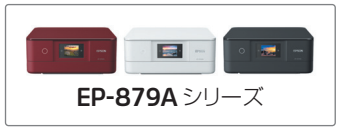

プリンターとアクセスポイントを手動設定で接続します。

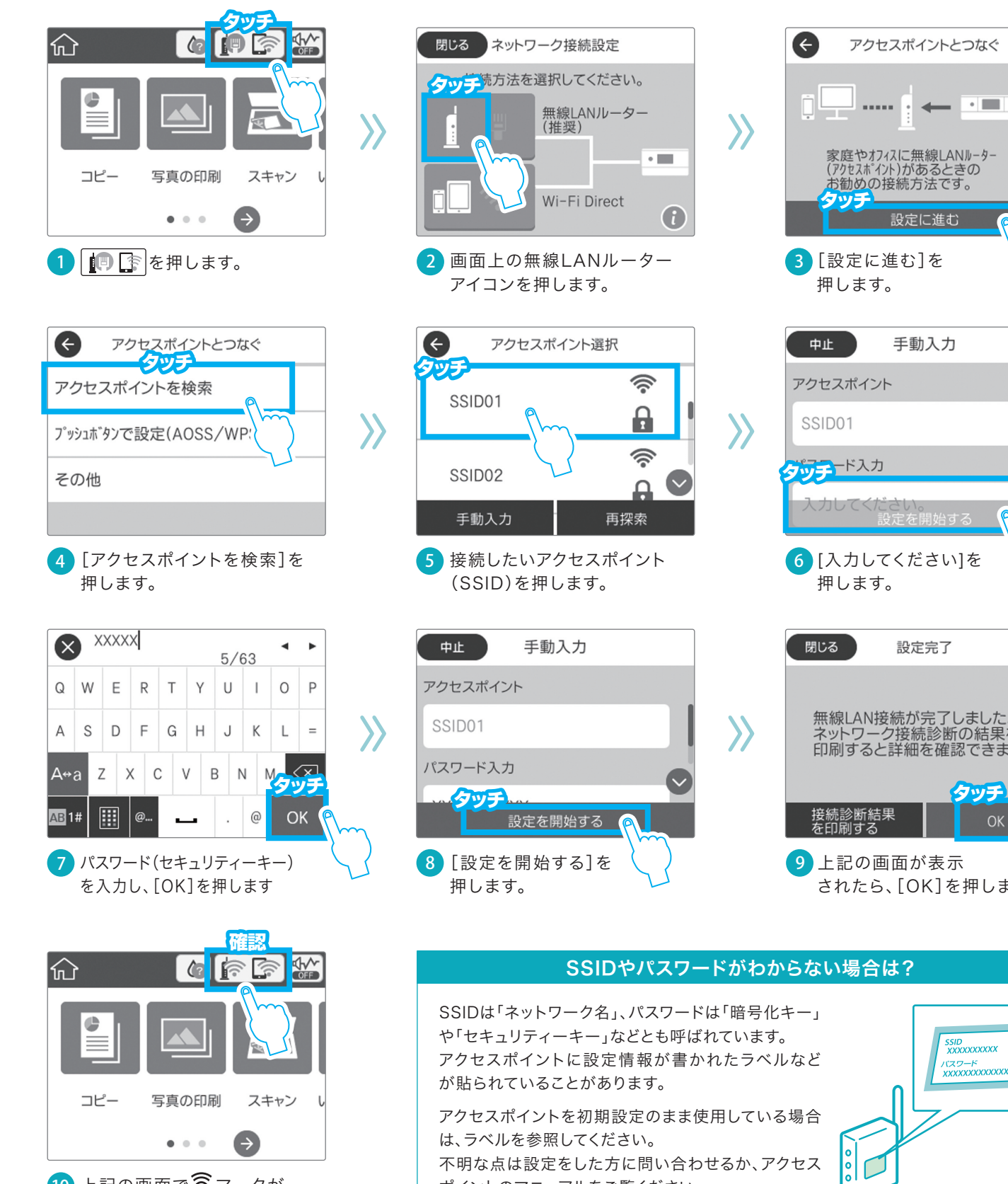

10 上記の画面で 🋜 マークが 表示されていることを確認します。

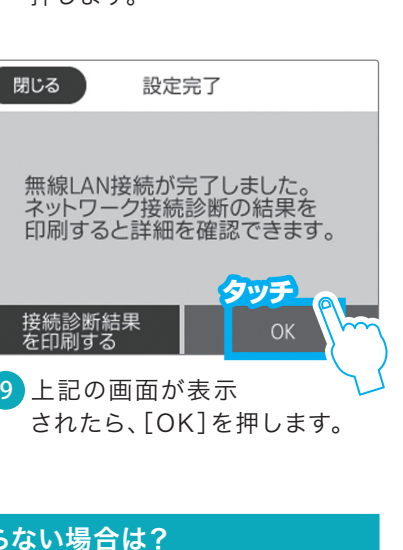

ポイントのマニュアルをご覧ください。

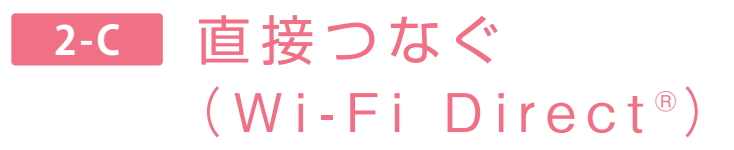

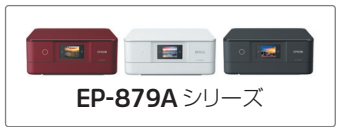

アクセスポイントを使わず、プリンターとスマートフォンを直接接続します。

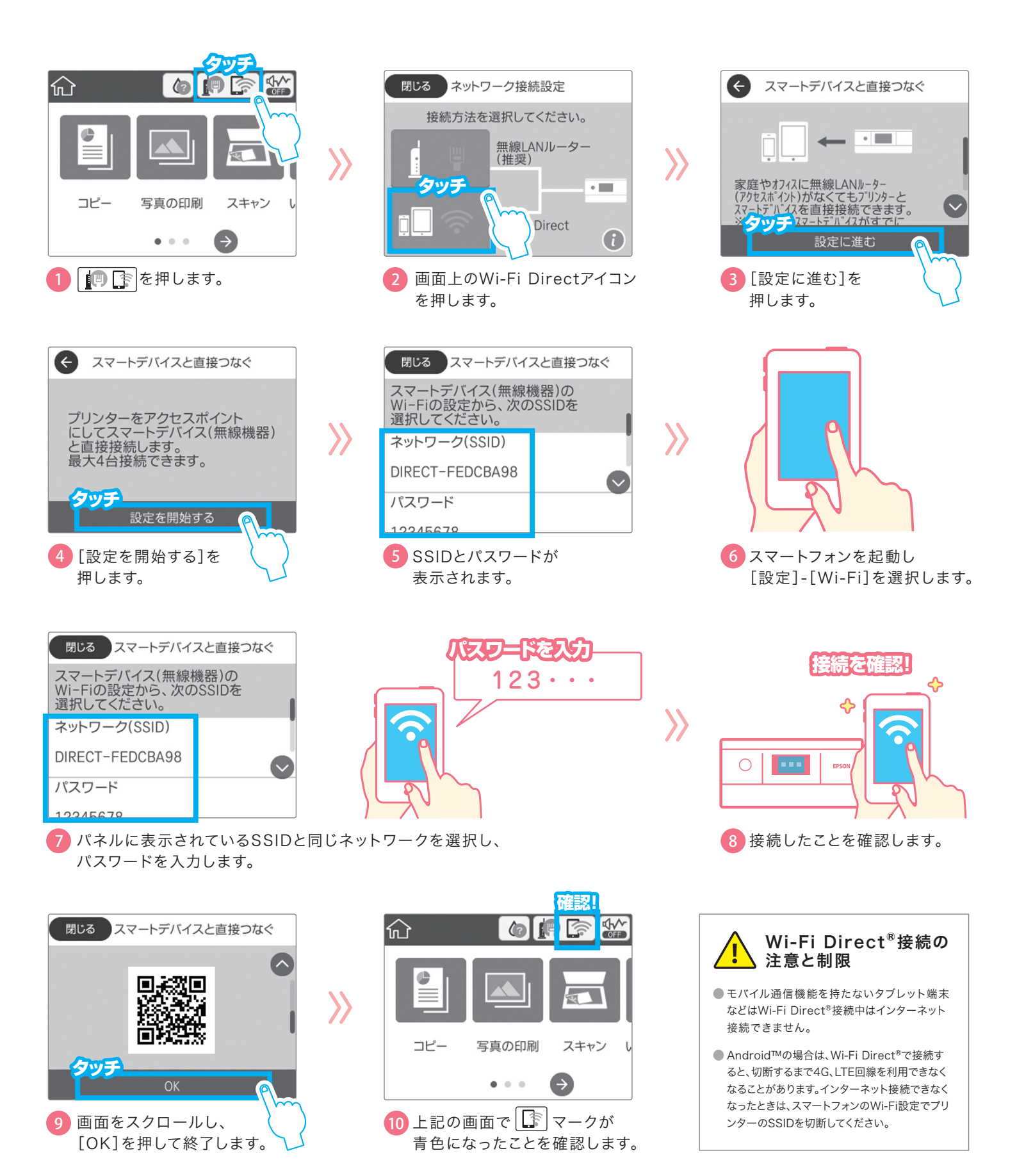

07

## 2-D アクセスポイント経由でつなぐ (プッシュボタンを使う)

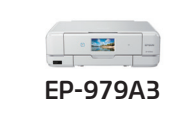

AOSS/Wi-Fi Protected Setup™対応のアクセスポイントをお持ちの場合は、 [プッシュボタンで設定(AOSS/WPS)]を選択すると簡単に接続できます。

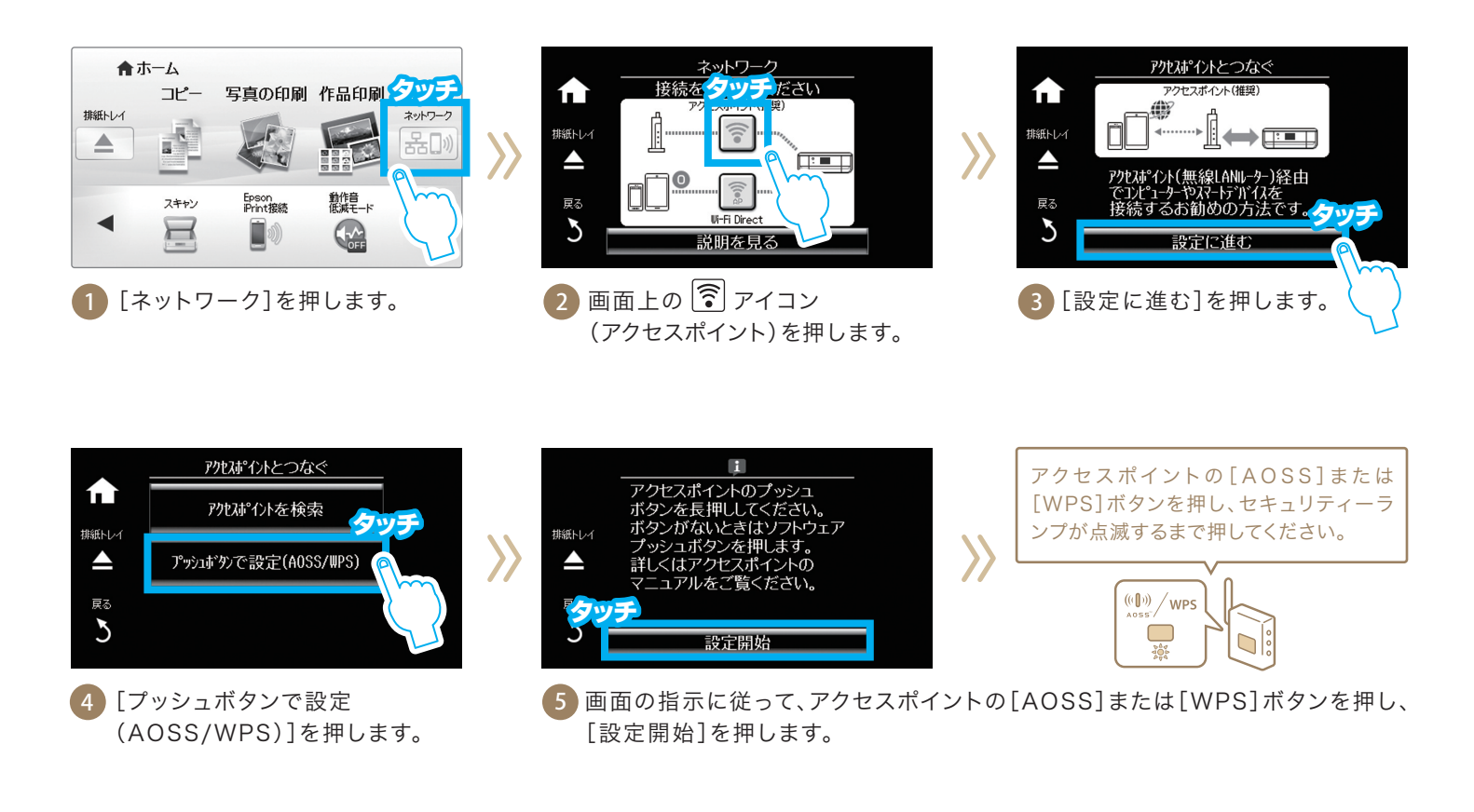

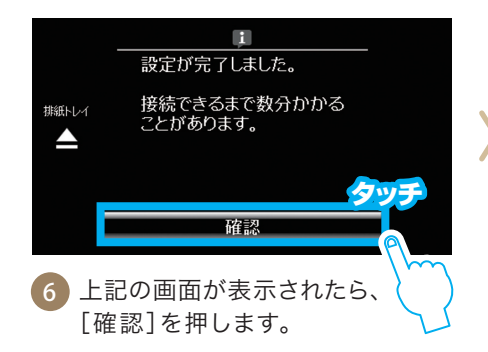

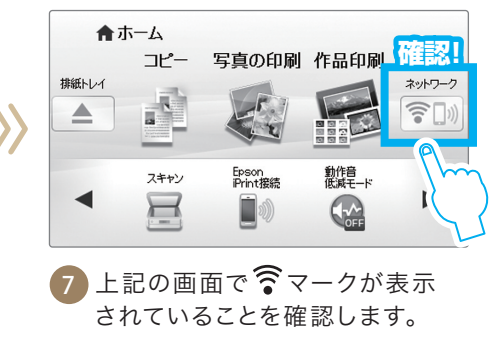

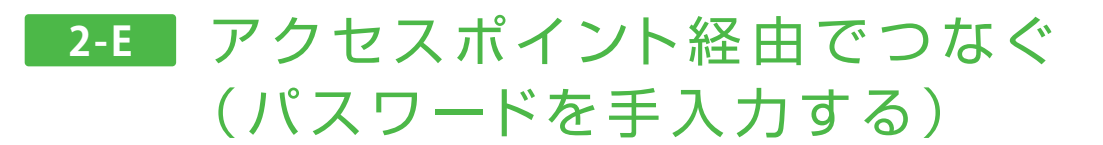

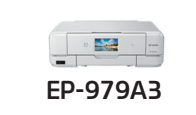

プリンターとアクセスポイントを手動設定で接続します。

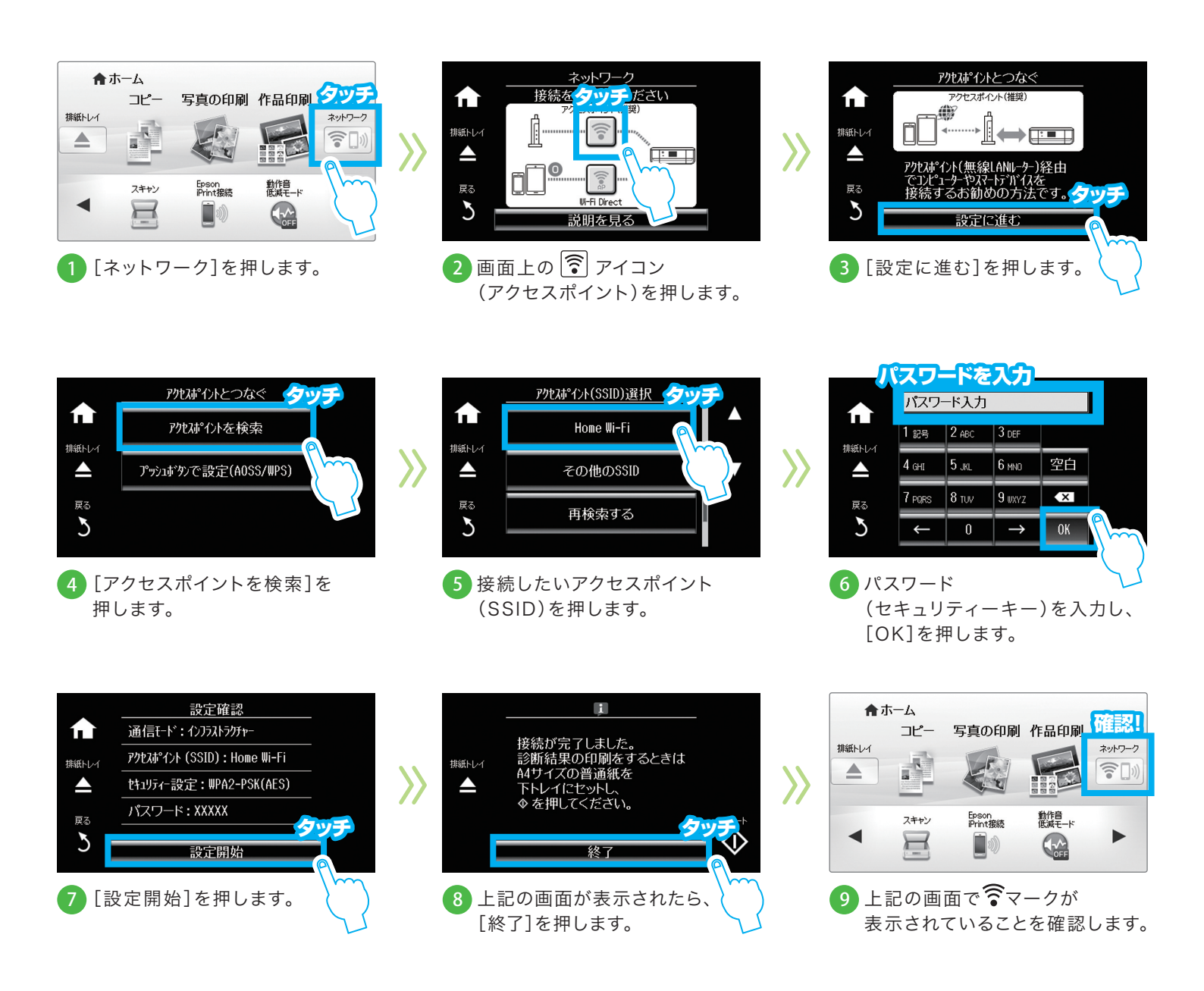

#### SSIDやパスワードがわからない場合は?

SSIDは「ネットワーク名」、パスワードは「暗号化キー」や「セキュリティーキー」などとも 呼ばれています。アクセスポイントに設定情報が書かれたラベルなどが貼られていることが あります。

アクセスポイントを初期設定のまま使用している場合は、ラベルを参照してください。 不明な点は設定をした方に問い合わせるか、アクセスポイントのマニュアルをご覧ください。

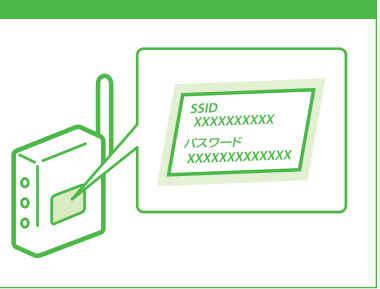

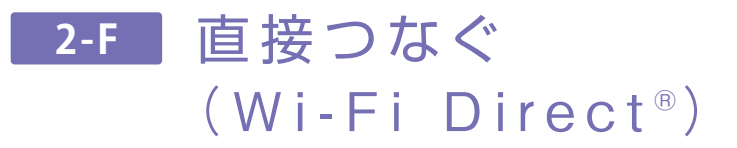

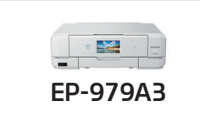

アクセスポイントを使わず、プリンターとスマートフォンを直接接続します。

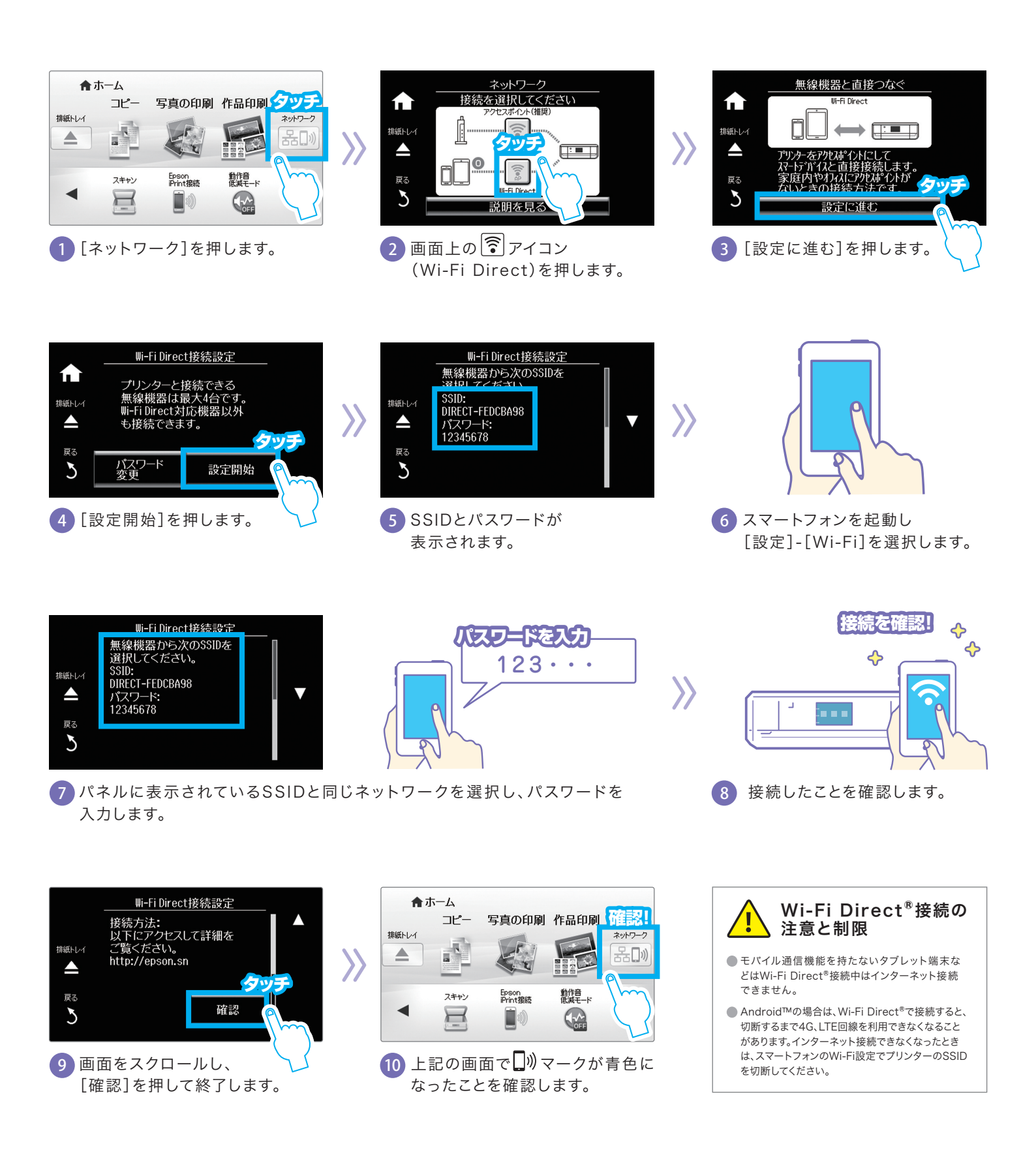

#### 🥂 プリンターに接続できない/印刷できないときは

| ● 接続する機器の電源をすべて入れ直してください。各機器が不安定になっている可能性がありますので、すべての機器を再起動します。<br>電波が届きやすいように、アクセスポイント(無線LANルーター、モバイルWi-Fi <sup>®</sup> ルーター)とプリンターをできるだけ近付けてください。                                                                    |  |
|----------------------------------------------------------------------------------------------------|--|
| ●モバイルWi-Fi®ルーターで接続されている場合は、ルーターの「プライバシーセパレーター機能」など機器間の通信を遮断する機能を<br>無効にしてください。この機能が有効になっていると、コンピューターやスマートフォンからプリンターへの接続ができません。                                                                                         |  |
| ●プリンターとコンピューターやスマートフォンは同じ無線ネットワークに接続している必要があります。接続するネットワークのSSIDが<br>完全に一致していること、無線機器間での通信が許可されていることを確認してください。                                                                                                    |  |
| <ul> <li>ネットワーク接続診断を行ってください。ネットワーク接続診断の方法は、以下を確認してください。<br/>(EP-879AW/AB/AR、EP-979A3、EP-709A、EP-10VA、EP-30VA、EP-M570Tの場合)</li> <li>〈使い方ガイド〉</li> <li>「困ったときは(トラブル対処方法)」→「コンピューターやスマホから印刷ができない/急に印刷ができなくなった」</li> </ul> |  |
| ●その他のトラブルの対処方法やプリンターの使い方は、Webサイト <b>〈わしくはココを検索!</b> epson.sn 検索<br>(epson.sn)をご参照ください。                                                                                                    |  |
|                                                                                                    |  |

●この冊子に記載の仕様、デザインは2016年9月現在のものです。技術改善等により、予告なく変更する場合がありますので、予めご了承ください。最新の情報はエプソンのホームページ(http://www.epson.jp)を ご覧ください。●会社名、商品名は各社の証憑、または登録商標です。●Windowsは、米国Microsoft Corporationの、米国、日本およびその他の国における登録商標または商標です。●Wi-Fi、Wi-Fi Direct、Wi-Fi Protected Setupは、Wi-Fi Allianceの登録商標または商標です。●Androidは、Google Inc.の商標です。